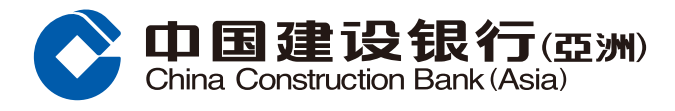

## **UnionPay Cardless Withdrawal Service Guide**

### Set up a withdrawal instruction in Mobile Banking App

- Logon your Mobile Banking account and select 'Cardless Cash Withdrawal' under 'Home' section.
- **2** Tap 'UnionPay QRC Withdrawal'.

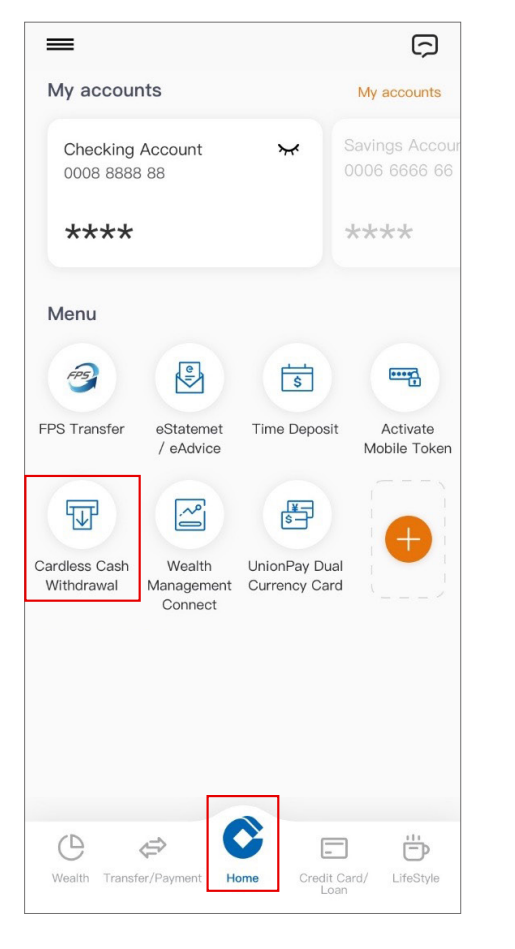

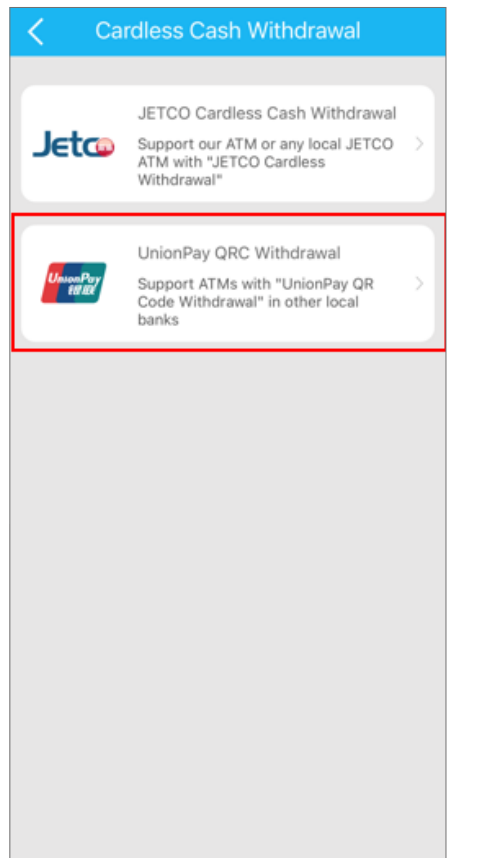

 i. Select 'Withdrawal Account' ii. Fill in 'Withdrawal Amount' iii. Read and Accept the Terms and Conditions. Tap 'Next' to proceed.

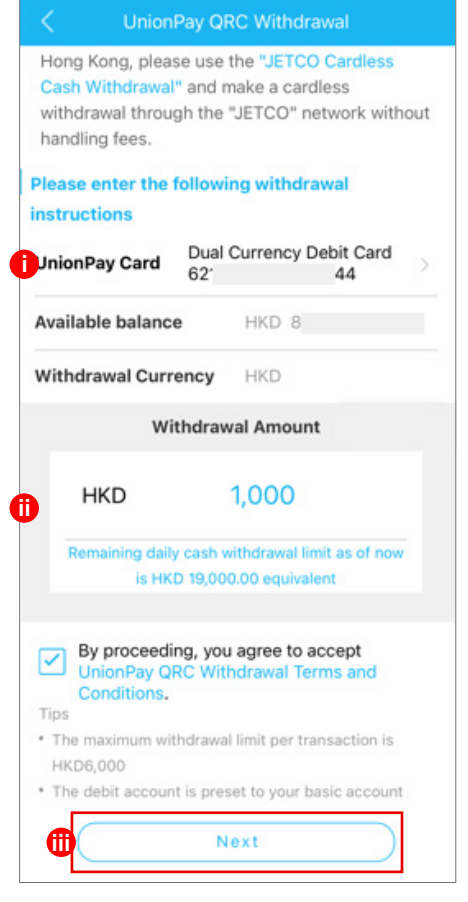

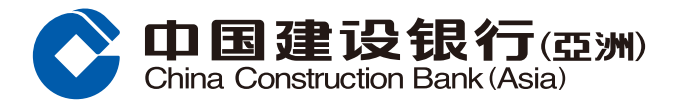

# **UnionPay Cardless Withdrawal Service Guide**

5 Scan the QR code shown on the ATM.

| Subr                                                                                                   | nitted                                                  |
|----------------------------------------------------------------------------------------------------|---------------------------------------------------------|
| Your instruction is<br>Please proceed to<br>withdraw cash.<br>Press any key on tl<br>start scanning QR | ready.<br>UnionPay ATMs to<br>he ATM keypad to<br>code. |
| UnionPay Card                                                                                          | Dual Currency Debit<br>Card                             |
| Withdrawal Amount                                                                                      | HKD1,000                                                |
| Cancel                                                                                                 | Scan QR code                                            |
| Tips                                                                                                   |                                                         |
|                                                                                                    | QR code, please enter                                   |

4 After the withdrawal instruction is

| < 1          | UnionPay QRC Withdrawal                                               |             |
|--------------|-----------------------------------------------------------------------|-------------|
|              |                                                                       |             |
|              |                                                                       |             |
|              |                                                                       |             |
|              |                                                                       |             |
|              |                                                                       |             |
|              | r                                                                     |             |
| 1            |                                                                       |             |
|              |                                                                       |             |
|              |                                                                       |             |
|              |                                                                       |             |
|              |                                                                       |             |
|              | L                                                                     |             |
|              |                                                                       |             |
| Please<br>an | e place QR code within the scan<br>ad it will be automatically scanne | frame<br>ed |
|              |                                                                       |             |
|              |                                                                       |             |

6 Cash can be withdrawn after the transaction is completed.

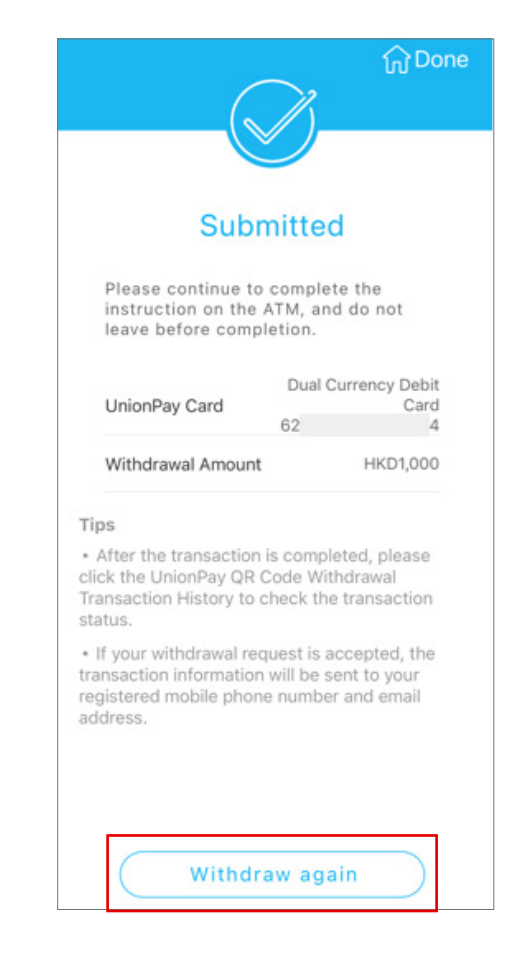

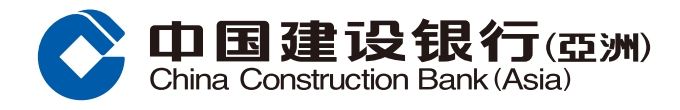

## **UnionPay Cardless Withdrawal Service Guide**

### **ATM\* Screen Instruction**

1 Press any key on the PIN Pad to start

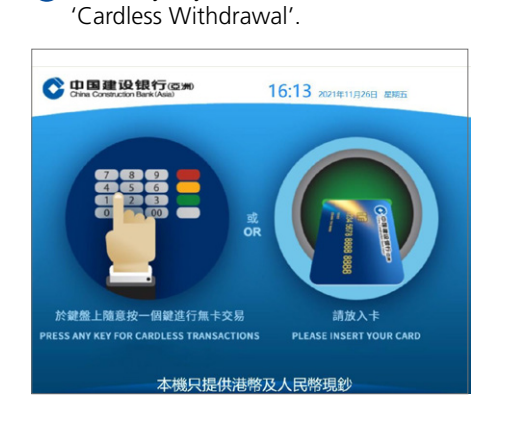

2 Select 'UnionPay QRC Cash Withdrawal'.

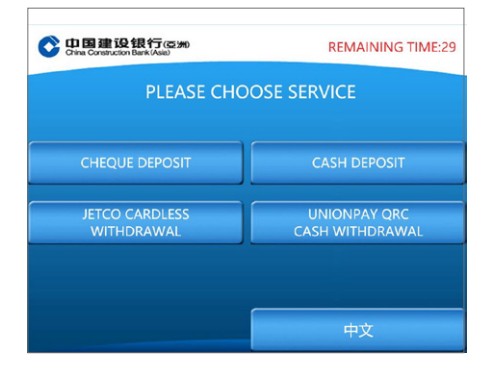

**3** Scan the QR code via CCB(HK&MO) mobile banking app.

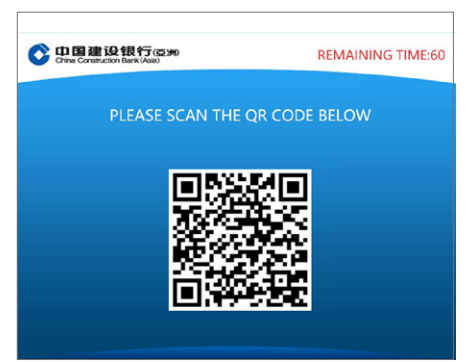

#### 4 Confirm transaction details.

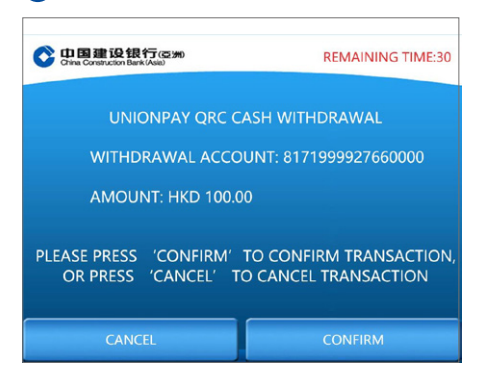

### 5 Enter your ATM password.

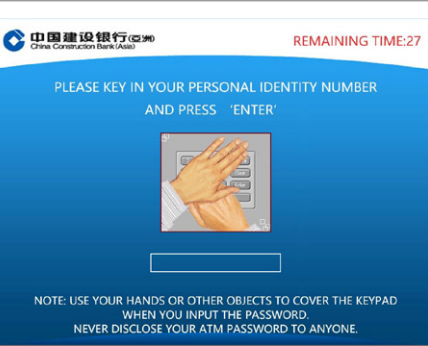

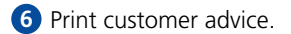

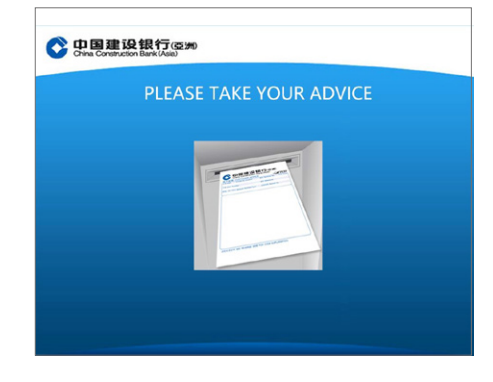

#### 7 Transaction completed and take your cash.

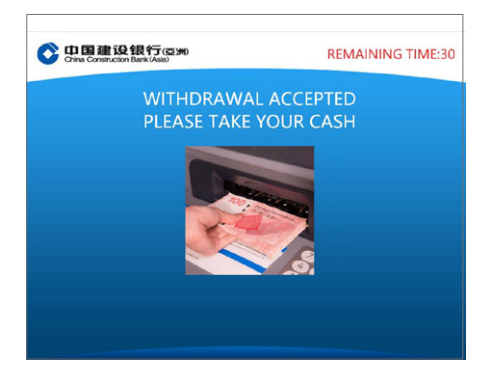